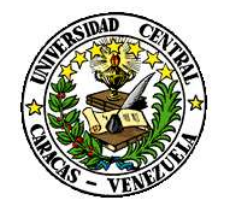

RECTORADO

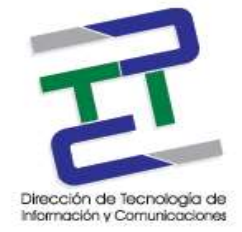

DIRECCIÓN DE TECNOLOGÍA DE INFORMACIÓN Y COMUNICACIONES

## **GUIA PARA LA CONFIGURACION DE OUTLOOK**

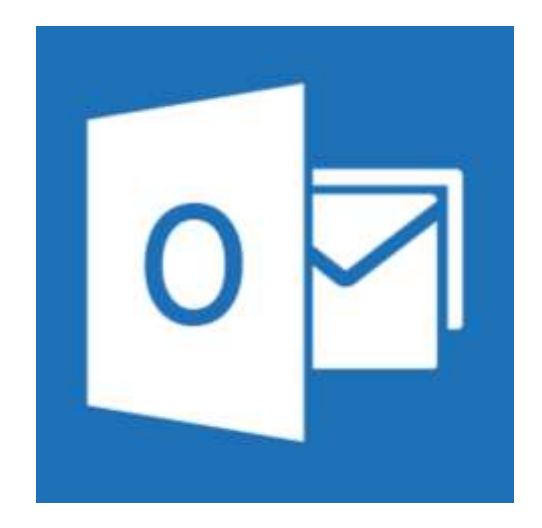

**Marzo 2017** 

GUIA PARA LA CONFIGURACION DE OUTLOOK

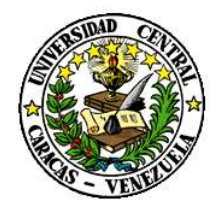

RECTORADO

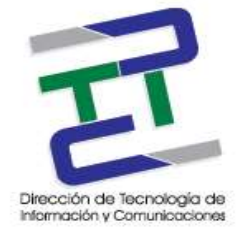

DIRECCIÓN DE TECNOLOGÍA DE INFORMACIÓN Y COMUNICACIONES

### Créditos

#### GUIA PARA LA CONFIGURACION DE OUTLOOK

#### Rectorado- UCV. Dirección de Tecnología de Información Y Comunicaciones Ciudad Universitaria de Caracas, Patrimonio Mundial.

**Dirección:** Edificio Rectorado, planta baja, Oficina DTIC Los Chaguaramos, Caracas, Venezuela.

Teléfonos: (0212) 605 4914 • Fax: (0212) 605 4894

Página Web: http://www.ucv.ve/dtic

Correo electrónico: serviciosdtic@ucv.ve

Dirección de Tecnología de Información y Comunicaciones UCV

Directora: Lic. Delisa De Guglielmo.

Subdirector: Lic. Adriana Rosal.

División de Operaciones

Autora: Br. Myrlen Tabares.

© Universidad Central de Venezuela Rectorado- UCV. Dirección de Tecnología de Información y Comunicaciones República Bolivariana de Venezuela. Caracas, Marzo 2017. Derechos reservados Prohibida la reproducción parcial o total de su contenido sin la previa autorización de los autores y de sus editores.

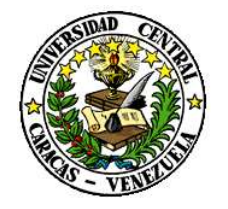

RECTORADO

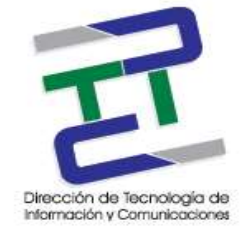

#### DIRECCIÓN DE TECNOLOGÍA DE INFORMACIÓN Y COMUNICACIONES

# Paso 1: Inicie el programa Microsoft Outlook y seleccione la pestaña Archivo, información y clic en la configuración de la cuenta.

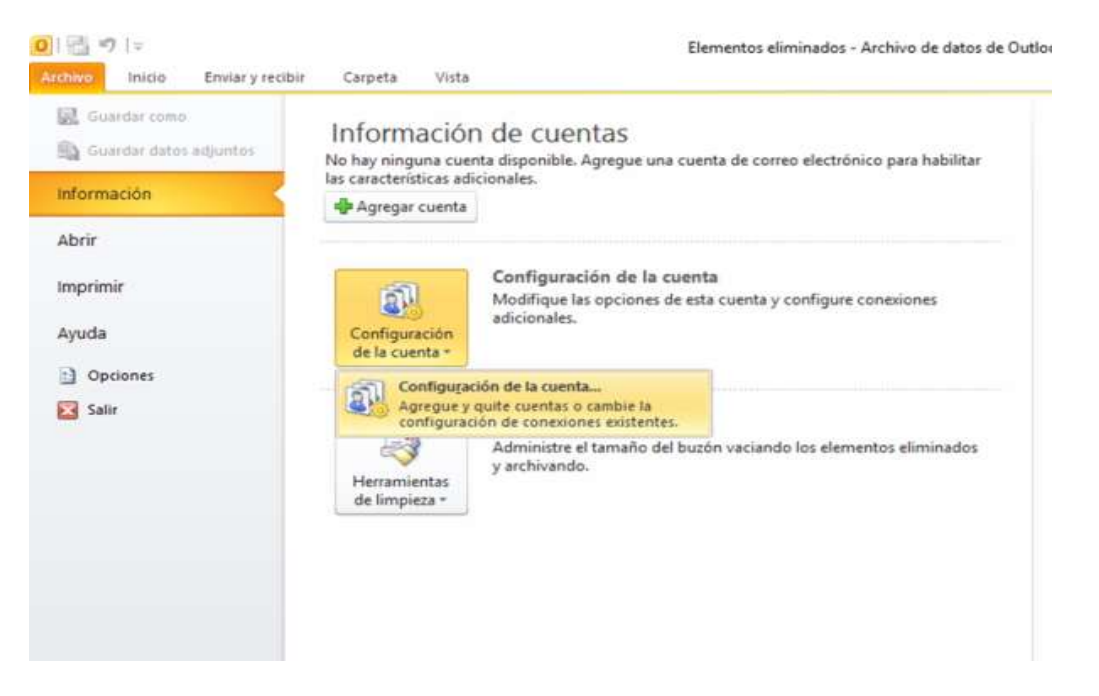

Paso 2: Doble clic en nuestra cuenta o crear una en caso de no tenerla haciendo click en nuevo. Ejemplo: (nombre.apellido@ucv.ve)

|                              | a cuenta                                                                                                    |
|------------------------------|----------------------------------------------------------------------------------------------------|
| Cuentas de co<br>Puede agreg | orreo electrónico<br>gar o quitar una cuenta. Puede seleccionar una cuenta y cambiar su configuración.                                                                        |
| Correo electrónico           | Archivos de datos Fuentes RSS Listas de SharePoint Calendarios de Internet Calendarios publi                                                                                  |
| Sa Nuevo 3                   | 🕆 Reparar 🚰 Cambiar 🛞 Establecer como predeterminado 🗙 Quitar 🔹 🛎                                                                                                    |
| Nombre                       | Tipo                                                                                                    |
| Onombre apeil                | Ido@ucv.ve IMAP/SMTP (enviar desde esta cuenta de manera prede                                                                                                    |
|                              |                                                                                                    |
| a cuenta seleccio            | nada entrega los nuevos mensaies en esta ubicación:                                                                                                    |
| a cuenta seleccio            | nada entrega los nuevos mensajes en esta ubicación:                                                                                                    |
| .a cuenta seleccio           | nada entrega los nuevos mensajes en esta ubicación:<br>nombre.apellido@ucv.ve\Bandeja de entrada<br>en el archivo de datos C:\Users\\Outlook\nombre.apellido@ucv.ve(2).pst    |
| La cuenta seleccio           | nada entrega los nuevos mensajes en esta ubicación:<br>nombre.apellido@ucv.ve\Bandeja de entrada<br>en el archivo de datos C:\Users\Outlook\nombre.apellido@ucv.ve(2).pst<br> |

#### GUIA PARA LA CONFIGURACION DE OUTLOOK

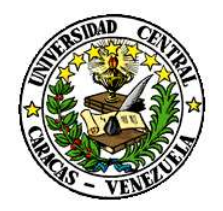

RECTORADO

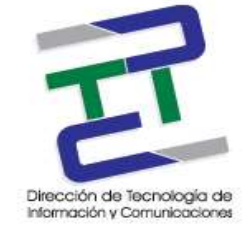

#### DIRECCIÓN DE TECNOLOGÍA DE INFORMACIÓN Y COMUNICACIONES

Paso 3: Se abre la ventana de cambiar cuenta y le damos clic en más configuraciones. Verificamos los siguientes parámetros:

- 1.- Correo entrante servidor imap imap.ucv.ve puerto seguro 993
- 2.- Correo saliente o servidor smtp smtp.ucv.ve puerto seguro 465

| Configuración de correo electr<br>Estos valores son necesarios p                                                                                                    | <b>ónico de Internet</b><br>ara que la cuenta de correo electr | ónico funcione.                                                                                                    |
|----------------------------------------------------------------------------------------------------|----------------------------------------------------------------|----------------------------------------------------------------------------------------------------|
| Información sobre el usuario<br>Su nombre:<br>Dirección de correo electrónico:<br>Información del servidor                                                           | nombre<br>nombre.apelido@ucv.ve                                | Configuración de la cuenta de prueba<br>Después de relenar la información de esta pantala, le<br>recomendamos que pruebe su cuenta hadendo dic en el<br>botón. (Requiere conexión de red.) |
| Tipo de cuenta<br>Servidor de correo entrante:<br>Servidor de correo saliente (SMTP):<br><b>Información de inicio de sesión</b><br>Nombre de usuario:<br>Contraseña: | IMAP map.ucv.ve smtp.ucv.ve nombre.apelido                     | Probar configuración de la cuenta …                                                                                                    |
| Record<br>Requerir inicio de sesión utilizand<br>contraseña segura (SPA)                                                                                             | ar contraseña<br>o Autenticación de                            | Más configuraciones                                                                                                    |

Paso 4: Click en servidor de salida y verificamos que este el tilde marcado en Mi servidor de salida (SMTP).

| General            | Elementa        | os enviados          | Elementos eliminados |
|--------------------|-----------------|----------------------|----------------------|
| Servidor de salida |                 | Conexión             | Avanzadas            |
| ] Mi servidor de   | salida (SMTP) r | equiere autenticació | ín                   |
| O Utilizar la m    | nisma configura | ción que mi servidor | de correo de entrada |
| O Iniciar sesi     | ón utilizando   |                      |                      |
| Nombre de          | e usuario:      |                      |                      |
| Contraseñ          | las l           |                      |                      |
|                    | 21              | Recordar contraseñ   |                      |
|                    | * Autenticación | n de contraseña seg  | ura (SPA)            |
|                    | # Autenticación | n de contraseña seç  | µra (SPA)            |

**GUIA PARA LA CONFIGURACION DE OUTLOOK** 

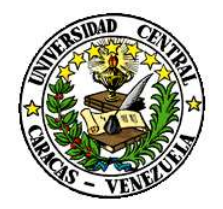

RECTORADO

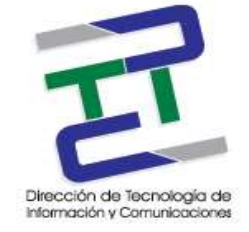

DIRECCIÓN DE TECNOLOGÍA DE INFORMACIÓN Y COMUNICACIONES

Paso 5: Luego nos dirigimos a la opción avanzadas, (IMAP) 993 y (SMTP) 465.

| nzadas |
|--------|
|        |
| 5      |
|        |
|        |
|        |
| 3      |
|        |
|        |
|        |
|        |
|        |
|        |
|        |
|        |
|        |
|        |
|        |

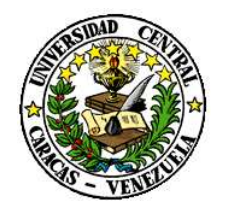

RECTORADO

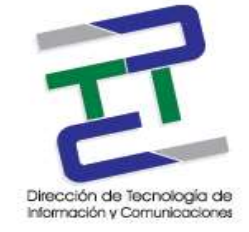

#### DIRECCIÓN DE TECNOLOGÍA DE INFORMACIÓN Y COMUNICACIONES

Paso 6: Le damos a siguiente y nos puede salir la siguiente advertencia, click para continuar con el servidor.

| encia de seguridad de Internet 🛛 🕹                                                                          |
|----------------------------------------------------------------------------------------------------|
| El servidor al que está conectado está utilizando un certificado de seguridad<br>que no se puede comprobar. |
| El nombre de entidad de seguridad de destino es incorrecto.                                                 |
| Ver certificado                                                                                             |
| ¿Desea continuar utilizando este servidor?                                                                  |
| Si No                                                                                                    |
|                                                                                                    |

Paso 7: Por último paso damos click en siguiente y se culmina el proceso de configuración.

| uebas completadas correctamente. Haga dic en Cerra                 | Detener                                                                                                    |        |
|--------------------------------------------------------------------|----------------------------------------------------------------------------------------------------|--------|
|                                                                    |                                                                                                    | Cerrar |
| Tareas Errores                                                     | Estada                                                                                                    |        |
| lareas                                                             | Estado                                                                                                    |        |
| Indiana analisa wa aliana idan da manan ankina                     | <ul> <li>A second second sec<br/>second second second second second second second second second second second second second second second second second second second second second second second second second second second second second second second second second sec</li></ul> |        |
| <ul> <li>Iniciar sesión en el servidor de correo entran</li> </ul> | Completado                                                                                                    |        |